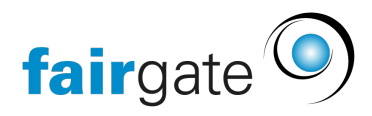

Wissensdatenbank > Finanzen > Buchhaltung nutzen > Buchungsätze exportieren in externe FiBu

## Buchungsätze exportieren in externe FiBu

07.09.2021 - Buchhaltung nutzen

Sobald Sie Rechnungen oder Gutschriften aktivieren, werden sie bei der vereinbarten Buchhaltung automatisch auch gebucht. Diese Buchungen werden unter dem Menüpunkt "Buchungen" übersichtlich aufgelistet.

Hier werden alle Rechnungen und Gutschriften mit den in dem <u>Kontenplan</u> hinterlegten Buchungszahlen dem zugehörigen Buchungskonto zugeordnet.

| 🕐 🕈 Eina | anzen Verein > Buchi | haltung > Buchunge |              |         |                                                                 |        |                                 |    |                 |                      |
|----------|----------------------|--------------------|--------------|---------|-----------------------------------------------------------------|--------|---------------------------------|----|-----------------|----------------------|
| 🛓 Bi     | uchungen             | 2018               | Y Anwenden   |         |                                                                 |        |                                 |    | Q, Tabelle durc | hsuchen              |
| Nr.      | 🔻 Datum              | Referenz           | Kontakt      | 0 Soll# | \$ Soll                                                         | Haben# | 0 Haben                         | φ. | Betrag (CHF)    | Beschreibung 0       |
| 207      | 01.06.2018           | R-1800722          | Bass, Marc   | 1100    | Forderungen aus Lieferungen und Leistungen (Debitoren) allgemei | 2200   | Geschuldete MwSt (Umsatzsteuer) |    | 5,00            | Rechnungsaktivierung |
| 206      | 01.06.2018           | R-1800722          | Bass, Marc   | 1100    | Forderungen aus Lieferungen und Leistungen (Debitoren) allgemei | 3700   | Parkplatzbussen                 |    | 65.00           | Rechnungsaktivierung |
| 205      | 28.05.2018           | R-1800853          | Bass, Marc   | 1100    | Forderungen aus Lieferungen und Leistungen (Debitoren) allgemei | 2200   | Geschuldete MwSt (Umsatzsteuer) |    | 4,85            | Rechnungsaktivierung |
| 204      | 28.05.2018           | R-1800851          | Fusco, Mario | 1100    | Forderungen aus Lieferungen und Leistungen (Debitoren) allgemei | 1 2200 | Geschuldete MwSt (Umsatzsteuer) |    | 4,85            | Rechnungsaktivierung |
| 203      | 28.05.2018           | R-1800853          | Bass, Marc   | 1100    | Forderungen aus Lieferungen und Leistungen (Debitoren) allgemei | 1 3410 | Mitgliederbeiträge              |    | 63,00           | Rechnungsaktivierung |

Achtung: Hier können keine Änderungen vorgenommen werden. Falls Daten geändert werden sollen, muss das in den entsprechenden Rechnungen/Gutschriften geschehen.

## Buchungssätze exportieren

Bevor die einzelnen Positionen in der FiBu gebucht werden können, muss zuerst ein Export generiert werden. Dazu wählt man bei Bedarf zuerst den Buchungszeitraum aus (Standardmässig ist der aktuelle Zeitraum ausgewählt). Um die Buchungen zu exportieren, klickt man danach auf das Downloadsymbol neben der Überschrift Buchungen.

Bei der Generierung schaut das System, welche Referenznummern seit dem letzten Export neu hinzugekommen sind und packt diesen Referenz-Bereich in die neue Datei. So ist eine lückenlose Abdeckung möglich und keine Buchungen werden mehrfach in die Buchhaltung übernommen.

Mit "Datei mit neuen Buchungen erstellen" wird eine Datei mit allen unverbuchten Buchungssätzen erstellt. Wenn es keine neueren Buchungen gibt, ist der Button deaktiviert.

Man gelangt nun direkt in das Exportmenü, wo Buchungsnummer und Datum, sowie der Buchungsnummernbereich angezeigt werden. Mithilfe des Dropdown-Menüs kann die Buchungsdatei als Tabelle (CSV) für eine beliebige FiBu oder etwas bequemer direkt für eine bestimmte Sage-Version exportiert werden.

| Buchu         | ungen exportieren vo      | n 2018                           |                                 |     |                  |       |
|---------------|---------------------------|----------------------------------|---------------------------------|-----|------------------|-------|
| Datei mit     | neuen Buchungen erstellen |                                  |                                 |     |                  |       |
| Nr.           | Datum                     | Buchungsnummernbereich           | Datei                           |     | Letzter Download | Durch |
| 4             | 18.04.2018 14:27          | 155-158                          | Wählen 🗸 🗸                      | 2   |                  |       |
| 3             | 17.04.2018 17:28          | 127, 129-132, 135-141, 144-153 🔺 | Wählen<br>Einzelbuchungen (CSV) | *   |                  |       |
| 2             | 22.03.2018 15:39          | 5-120, 122-126                   | Sammelbuchungen (CSV)           | *   |                  |       |
| 1             | 18.01.2018 19:49          | 1-4                              | Sage 50                         | *** |                  |       |
|               |                           |                                  | Sage 50 (TAF)                   |     |                  |       |
| <b>≮</b> Zurü | ck                        |                                  |                                 |     |                  |       |

Import in Sage 50

Um die TAF-Datei in Sage 50 zu importieren, wählen Sie unter «Optionen» die Funktion «Daten importieren» (nicht: «Buchungen importieren»!) und wählen Sie dann die gespeicherte TAF-Datei aus.

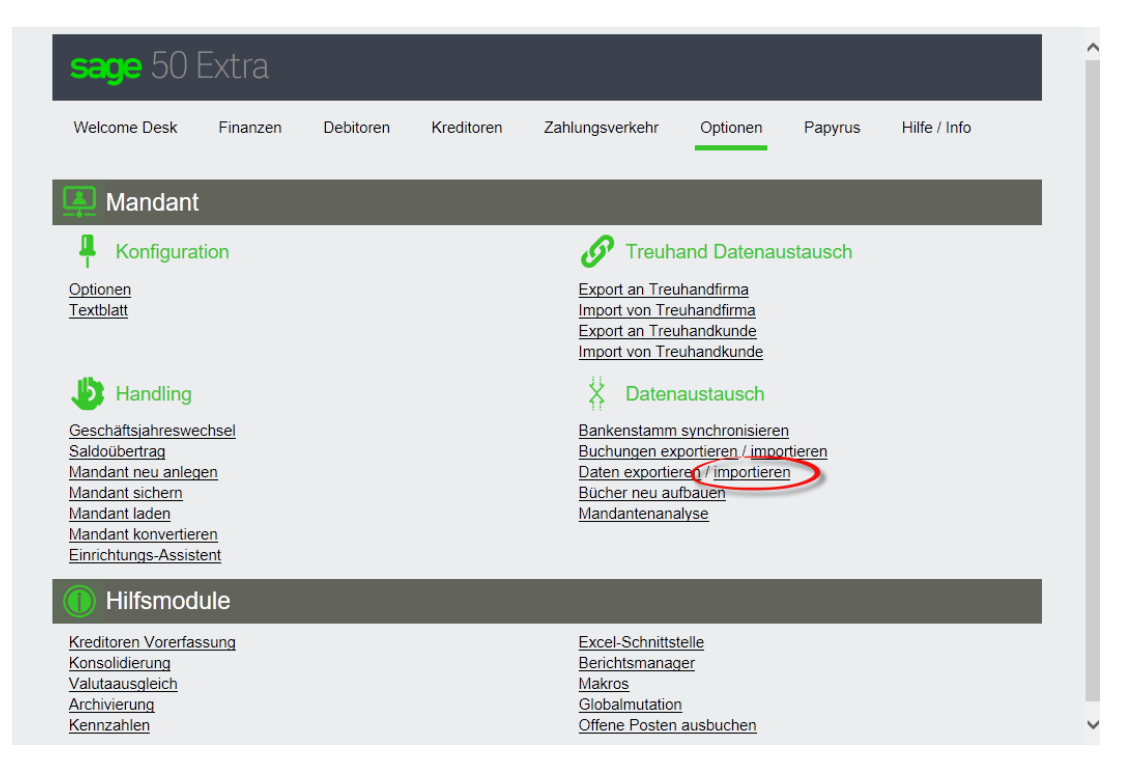

Import in Sage Start

| Date     | ei <u>B</u> earbeiten Sta <u>m</u> mdate | n  | Bychhaltung    | Kundent                            | belege L             | ghnbuchhal |  |  |
|----------|------------------------------------------|----|----------------|------------------------------------|----------------------|------------|--|--|
| Neu      |                                          |    | myDesk         |                                    |                      |            |  |  |
|          | Schliessen                               |    | 7 🖏            |                                    | ibenennen<br>emriten | 0          |  |  |
| 0        | Sprache wechseln                         |    | ren Dupliziere | in Im Tu                           | anzeigen             | Schliesse  |  |  |
|          | Grunddaten                               | -  | 0              | <b>n</b>                           | o anzeigen           | Fanetar    |  |  |
|          | Optionen                                 | ×  | Einstellunger  | 1,                                 |                      | renacei    |  |  |
|          | Importe                                  |    | Hilfsprogram   | ne                                 |                      |            |  |  |
| 1        | Egorte                                   |    | Arbeitsdatum   |                                    |                      |            |  |  |
| <b>1</b> | Drucker einrichten<br>Drucken Ctrl+P     |    | Informationer  | ngen<br>gen importieren<br>nbelege |                      |            |  |  |
| 8        |                                          |    | Länderliste    |                                    |                      |            |  |  |
|          | Schnellansicht Ctrl+E                    | 83 | Importe verw   | den importieren                    |                      |            |  |  |
|          | Ausdr <u>u</u> cke                       |    |                |                                    |                      |            |  |  |
| R        | Pass <u>w</u> ort                        |    |                |                                    |                      |            |  |  |
|          | Sighem/Wiederherstellen                  |    |                |                                    |                      |            |  |  |
| ົ        | Beenden                                  |    |                |                                    |                      |            |  |  |

Um die Datei zu importieren, wählen Sie zunächst unter "Datei" – "Optionen" den Menüeintrag "Importe verwalten".

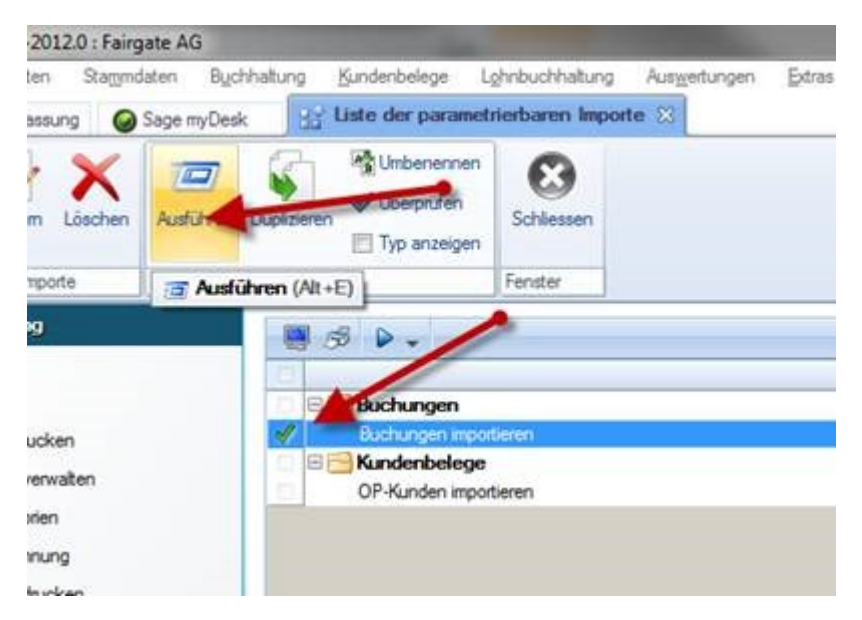

Bitte achten Sie darauf, dass der Haken bei "Buchungen importieren" gesetzt ist, bevor Sie auf "Ausführen" klicken.